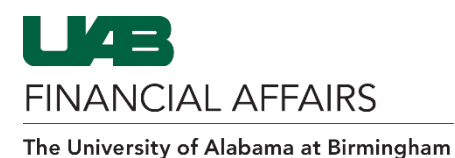

UAB P-Card: Access Online - Account Authorizations

The following information can help a cardholder assess and analyze the reasons for authorizations and declines on their UAB P-Card account.

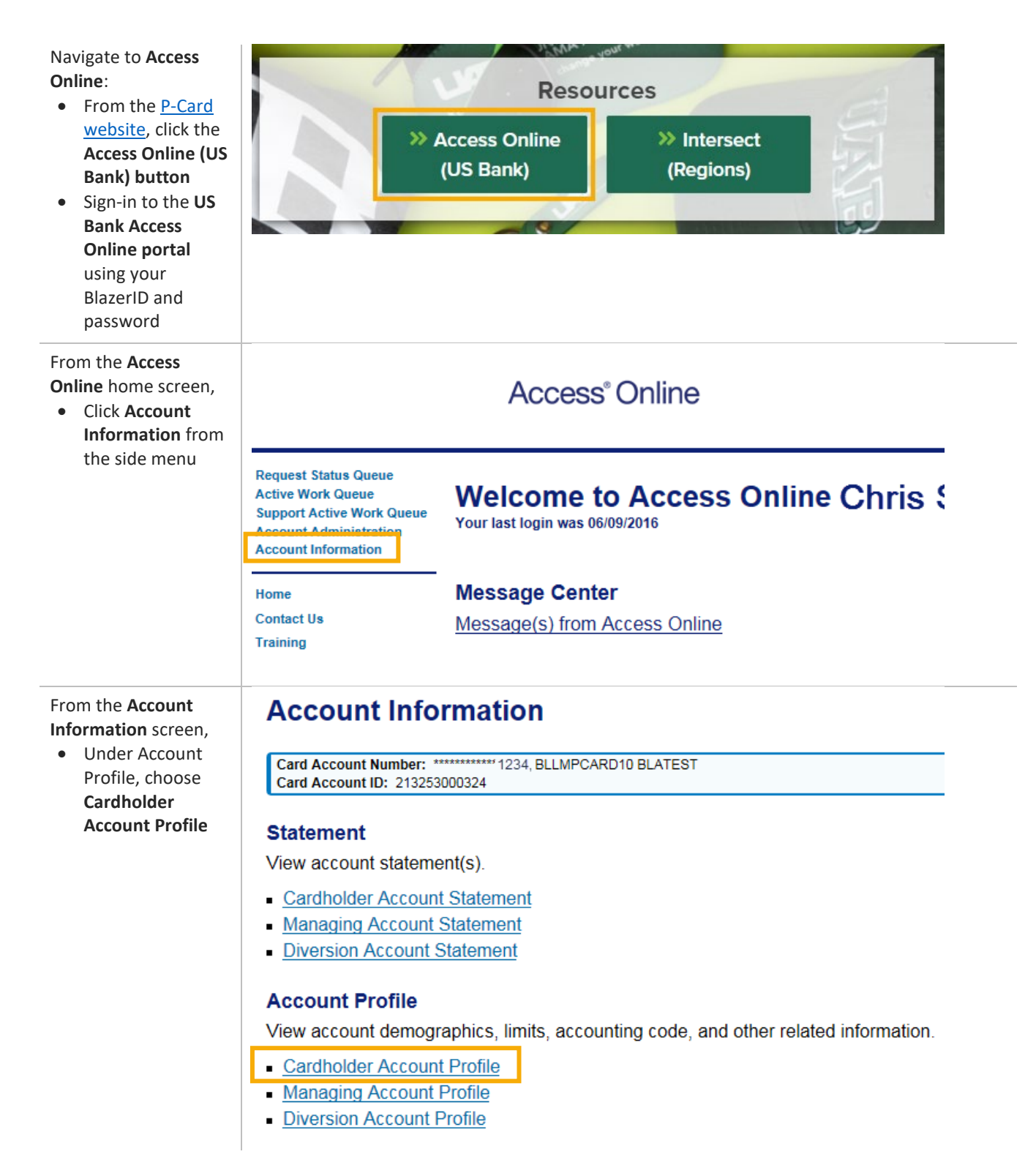

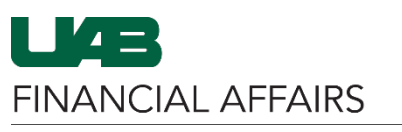

The University of Alabama at Birmingham

| <ul> <li>From the Cardholder<br/>Account Profile,</li> <li>Click Account<br/>Authorizations</li> </ul>                                                                                                    | Cardholder Account Profile<br>Cardholder Account Summary                                                                              |                                                                       |
|----------------------------------------------------------------------------------------------------|----------------------------------------------------------------------------------------------------|-----------------------------------------------------------------------|
|                                                                                                    | Card Account Number:<br>Card Account ID: 2123                                                                                         | **************8485, PCARDR41 ADMINCTEST<br>340000107                  |
|                                                                                                    | Select an item below                                                                                                    | v to view its contents. You can also View a Managing Account          |
|                                                                                                    | View Account Profile<br>View account information such as Account Owner Details, Account Details, Default Acc<br>Authorization Limits. |                                                                       |
|                                                                                                    | Account Authorization<br>View Account Author<br>Amount.                                                                               | ons<br>rization information such as Request Type, Request Source, MCC |
| <ul> <li>If the account has any authorizations,</li> <li>Authorizations will display on the resulting page</li> <li>If there are no authorizations, the system will return a message</li> </ul>                    | Cardholder Account Profile<br>Cardholder Account Summary                                                                              |                                                                       |
|                                                                                                    | Card Account Number: ************************************                                                                             |                                                                       |
|                                                                                                    | There are no authorizations for this account.                                                                                         |                                                                       |
|                                                                                                    | Select an item below to view its contents. You can also View a Managing Account                                                       |                                                                       |
|                                                                                                    | View Account Profile<br>View account information such as Account Owner Details, Account Details, Default Ac<br>Authorization Limits.  |                                                                       |
|                                                                                                    | Account Authorizations<br>View Account Authorization information such as Request Type, Request Source, MCC<br>Amount.                 |                                                                       |
| Each authorization will<br>contain descriptive<br>information of the<br>transaction and the<br>authorization<br>response.<br>• See the Account<br>Authorization<br>Summary Screen<br>Elements table<br>for details | Account Authorization Summary Screen Elements Table                                                                                   |                                                                       |
|                                                                                                    | Element                                                                                                    | Description                                                           |
|                                                                                                    | Auth Date                                                                                                    | Date that the authorization took place                                |
|                                                                                                    | Auth Time                                                                                                    | (EST time zone)                                                       |
|                                                                                                    | Response                                                                                                    | Response from the transaction authorization: Approved, Referred,      |
|                                                                                                    | Auth Number                                                                                                    | Unique identifier for the transaction from Visa or MasterCard         |
|                                                                                                    | Type of Request                                                                                                    | Type of authorization request (purchase or credit)                    |
|                                                                                                    | Transaction                                                                                                    | Amount of the transaction                                             |
|                                                                                                    | Amount                                                                                                    |                                                                       |
|                                                                                                    | MCC                                                                                                    | Merchant category code (MCC) for the transaction                      |
|                                                                                                    | MCC Description                                                                                                    | Description of the merchant                                           |